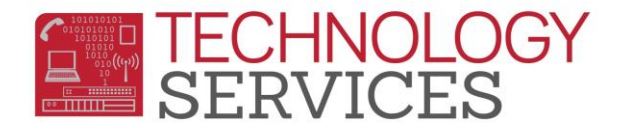

## Change Password - Haiku

The Google/Haiku password does not require the user to change it at specified intervals but it can be changed with the steps below.

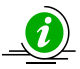

The new password must be at least eight characters and contain one capital and one number.

- 1. Log in to Haiku
- 2. Click on the g button in the navigation bar on the top right side of your browser. This will take you to Google Drive

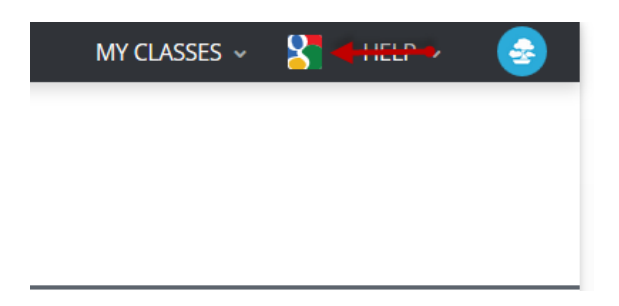

3. Click on the icon/picture to the right of your username

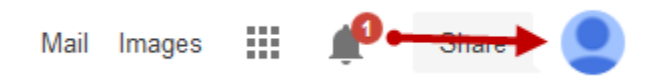

4. Click on Account

| Mail         | Images                  |         | <b>P</b>  | Share     |    |
|--------------|-------------------------|---------|-----------|-----------|----|
| This<br>Lear | account is m<br>rn more | nanaged | by rusdle | arns.net. |    |
|              |                         | ,       | Account   | Privey    | •  |
|              | Change photo            |         | View p    | rofile    |    |
| A            | Add accoun              | t       |           | Sign o    | ut |

Change Password- Haiku Rev: 10/20/2014

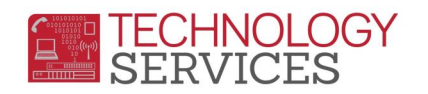

5. Click on the Security Tab

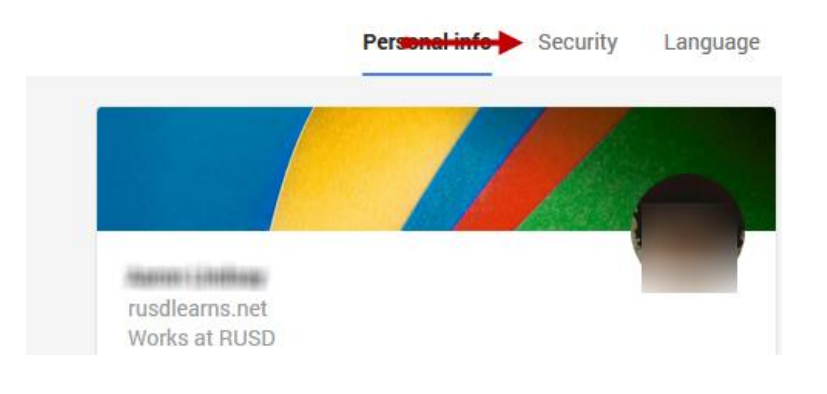

6. Click on change password

|          | Personal info | Security | Language |
|----------|---------------|----------|----------|
|          |               |          |          |
| Password |               |          | (i)      |
| Password | Change passwo | rd       |          |
|          |               |          |          |
|          |               |          |          |

- 7. Enter your current password, then new password and confirm new password
- 8. Click Change Password.

| Change your password                                                                                                    |                                            |  |
|----------------------------------------------------------------------------------------------------|--------------------------------------------|--|
| Enter a new password for We<br>highly recommend you create a unique password - one that<br>you don't use for any other websites. | Current password Don't know your password? |  |
| Note: You can't reuse your old password once you change it.                                                                      |                                            |  |
| Learn more about choosing a smart password.                                                                                      | New password                               |  |
|                                                                                                    | Confirm new password                       |  |
| -                                                                                                    | Change Password Cancel                     |  |